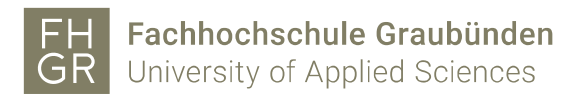

## Public WLAN ohne FHGR Account verwenden

1. Verbinden Sie sich mit dem WLAN "public".

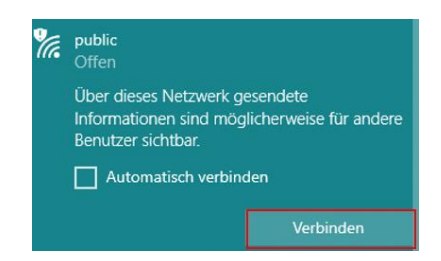

- 2. Es öffnen sich ein Internetbrowser (z.B. Internet Explorer, Firefox etc.), der Sie automatisch zur Anmeldemaske weiterleitet. Falls Sie bereits Anmeldedaten erhalten haben, fahren Sie mit Schritt 7 weiter.
- 3. Klicken Sie auf "Registrieren".

| Benutzername<br>Passwort |                                                         |
|--------------------------|---------------------------------------------------------|
|                          | Anmelden                                                |
|                          | Sie haben noch keine Zugangsdaten<br>der FH Graubünden? |
|                          | Registrieren                                            |

4. Geben Sie Ihren Vor-, Nachnamen und Ihre Mobiltelefonnummer ein. Lesen Sie Weisung zur Benützung der Informatikmittel an der FH Graubünden durch und aktivieren Sie anschliessend das Häkchen. Danach klicken Sie auf "Registrieren".

|                    | Mit der Registrierung Ihrer Daten<br>erhalten Sie per SMS gratis<br>Zugangsdaten für 12 Stunden. |
|--------------------|--------------------------------------------------------------------------------------------------|
| Nachname           | Schärer                                                                                          |
| Vorname            | Marco                                                                                            |
| Mobiltelefonnummer | 0798246781                                                                                       |
|                    | Ich stimme der Weisung zur<br>Benützung der Informatikmittel an<br>der FH Graubünden zu          |
|                    | Registrieren                                                                                     |

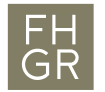

- 5. Wenn Sie innerhalb von 2 Minuten keine SMS erhalten haben, klicken Sie auf "SMS erneut senden".
- 6. Sobald Sie Ihre Anmeldedaten per SMS erhalten haben, klicken Sie auf "Zur Anmeldung".

| Sie ernalten in den nach: | sten windten ein SWS mit ihren Zugangsdaten |
|---------------------------|---------------------------------------------|
| Nachname                  | Schärer                                     |
| Vorname                   | Marco                                       |
| Mobiltelefonnummer        | 0798246781                                  |
|                           | Zur Anmeldung                               |
|                           | Sie haben kein SMS erhalten?                |
|                           | SMS erneut senden                           |

7. Geben Sie Benutzernamen und Passwort ein und klicken Sie auf "Anmelden".

| Benutzername | 0798246781                                           |
|--------------|------------------------------------------------------|
| Passwort     |                                                      |
|              | Anmelden                                             |
|              | Sie haben noch keine Zugangsdaten der FH Graubünden? |
|              | Registrieren                                         |